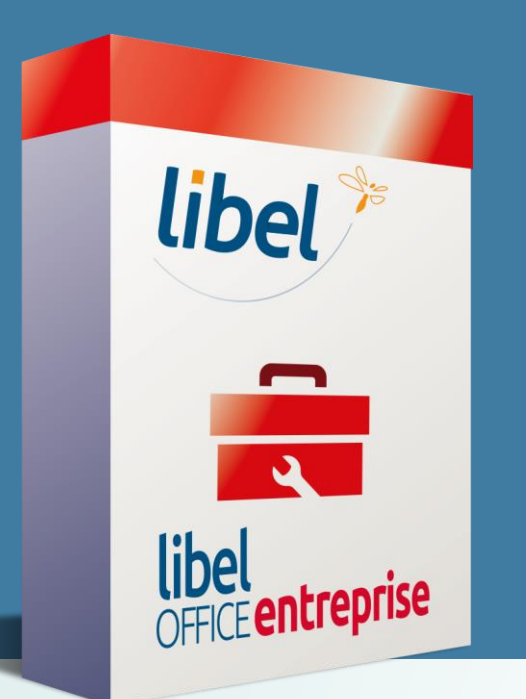

# Acompte sur devis et règlement partiel

Tutoriel V3 10/2019

- 1. Créer un acompte sur devis et son règlement
- 2. Créer un règlement partiel

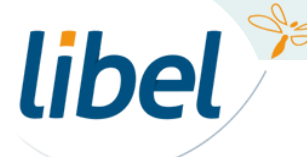

www.libel.fr

# Différence entre un acompte et un règlement partiel

Contrairement à un règlement partiel classique, un acompte est toujours **défini à la commande**. Il doit donc être clairement indiqué sur le **devis**.

- Ce peut être un % du total du devis ou une somme forfaitaire.
- La signature du devis avec acompte implique un engagement ferme entre vous et le client.

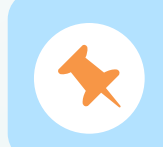

Si vous souhaitez demander un acompte,

vous devez donc le créer en même temps que votre devis.

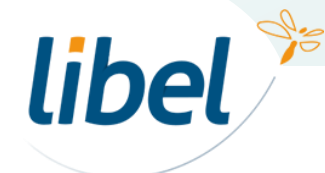

| Devis                                                                                                    |                                                                                        | Créez un devis                       |
|----------------------------------------------------------------------------------------------------|----------------------------------------------------------------------------------------|--------------------------------------|
| Client:         Occupant         Lieu:           Mme Tarbin         Type :         Devis         Gratuit         Mme Tarbin           89, rue des remparts         Numéro :         12         89, rue des remparts         64230 SAUVAGNON                                                                                                    | Etat de ce devis :                                                                     | En cours                             |
| 64230 SAUVAGNON Date: 14/10/2019<br>Détails du devis Acomptes<br>Fournisseur Réf. four. Groupe Désignation                                                                                                    | Unité Qté P.V.Unitaire Taux P.T. Taux                                                  | 2 Cliquez sur                        |
| X     Chaffoteaux Et<br>Maury     chaff-Ref-003     Chaudière Chaffoteaux Et Maury 2       X     X     X                                                                                                    | 1     2 534,00 €     2 534,00 €     20     12       0,00 €     0,00 €     0,00 €     0 |                                      |
|                                                                                                    |                                                                                        |                                      |
|                                                                                                    | Ajouter une ligne                                                                      |                                      |
| Conditions de réglement :<br>3 - Conditions 2<br>Règlement 3 7 jours.<br>En cas de retard de paiement, l'application d'un taux de trois fois le taux<br>d'indréf lider Jacudé aux le montant des sommes dues TTC à compiler du la CM, Hollywood bd 1515, Los Angeles<br>Jacobra de la MGM, Hollywood bd 1515, Los Angeles<br>Jacobra de la MGM, | Total HT devis<br>Total TVA devis                                                      | 2 534,00 €<br>506,80 €<br>3 040,80 € |
| jour de retard suivant la date de palement portée sur la facture et comprenant<br>un minimum de perception de 7.50€, et pour les professionnels, application<br>d'une indemnité forfaitaire pour frais de recouvrement de 40€.                                                                                                    | Signature :                                                                            |                                      |
| Facturer Modèle Insérer Modèle Insérer Modèle                                                                                                    |                                                                                        | Fermer                               |

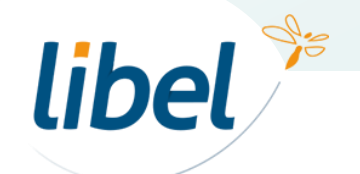

| -                                                                                                    |                                                                                                    |                                                                                                    |                    |
|----------------------------------------------------------------------------------------------------|----------------------------------------------------------------------------------------------------|----------------------------------------------------------------------------------------------------|--------------------|
| Devis                                                                                                    |                                                                                                    | X                                                                                                    |                    |
| Client:     ✓ Occupant       Mme Tarbin     Type :     Devis     Gratuit       89, rue des remparts     Numéro :     12       64230     SAUVAGNON     Date :     14/10/2019                                                              | Lieu :<br>Mme Tarbin<br>89, rue des remparts<br>64230 SAUVAGNON                                                                                                    | Etat de ce devis :       En cours         Px achat :       2028,00 €         Px vente :       2534,00 €         Marge :       506,00 € | Ici vous êtes dans |
| Détails du de fis         Acomptes         Montant         Unité         Désignation                                                                                                    |                                                                                                    | Facture                                                                                                    | t ongiet acompte   |
|                                                                                                    |                                                                                                    |                                                                                                    |                    |
|                                                                                                    |                                                                                                    |                                                                                                    | Aioutez un acompte |
|                                                                                                    | Aiouter un acompte                                                                                                    |                                                                                                    | avec ou sans TVA   |
| Conditions de règlement :                                                                                                    | njoutor un ucompto                                                                                                    | Acomptes Sarves TVA     Acomptes Sarves TVA                                                                                            |                    |
| 3 - Conditions 2 Obse                                                                                                    | ervations :                                                                                                    | Total HT devis 2 534,00 €                                                                                                    |                    |
| En cas de retard de paiement, l'application d'un taux de trois fois le taux<br>d'inférêt féral caulé aur le mentant de sammes dues TTC è sempter du 1er                                                                                  | GM, Hollywood bd 1515, Los Angeles                                                                                                    | Total TVA devis 506,80 €                                                                                                    |                    |
| jour de retard suivait la date de paiement portée suir la facture et comprenant<br>un minimum de perception de 7.50€, et pour les professionnels, application<br>d'une indemnité forfaitaire pour frais de recouvrement de 40€.<br>Récla | jouri ratume sui re ennome<br>jais dans son intégralité<br>i de nous retourner le devis daté et<br>é avec la mention « devis reçu avant<br>cution des travaux ».<br>amations et SAV : nous contacter par<br>hone ou par email. | Total HT acomptes Total TTC acomptes Total TTC acomptes Total TTC acomptes                                                             |                    |
|                                                                                                    |                                                                                                    | Fermer                                                                                                    |                    |

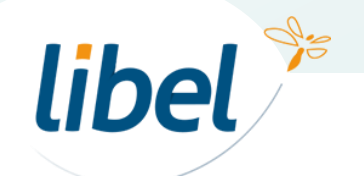

www.libel.fr

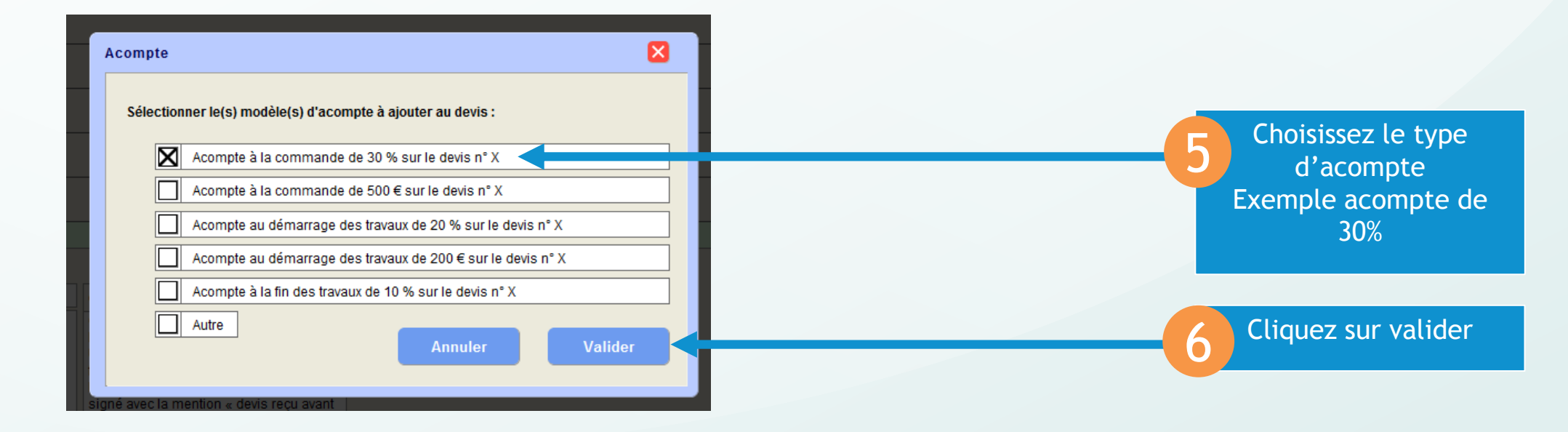

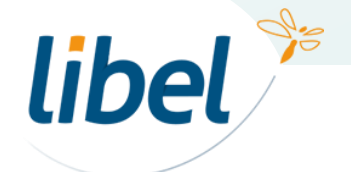

| -                                                                                                    |                                                                                                    |                                                                                                    |
|----------------------------------------------------------------------------------------------------|----------------------------------------------------------------------------------------------------|----------------------------------------------------------------------------------------------------|
| Devis                                                                                                    |                                                                                                    |                                                                                                    |
| Client: CCcupant<br>Mme Tarbin<br>89, rue des remparts<br>64230 SAUVAGNON                                                                                                    | Type :     Devis     Gratuit     Lieu :       Numéro :     12     89, rue des remparts       Date :     14/10/2019                                                                                         | Etat de ce devis :         En cours           Px achat :         2028,00 €           Px vente :         2534,00 €           Marge :         506,00 € |
| Détails du devis Acomptes<br>Titre                                                                                                    | Montant Unité Désignation                                                                                                    | Facture                                                                                                    |
| Acompte à la commande                                                                                                    | 30 % Acompte à la commande de 30 % sur le devis n° 12                                                                                                    | créé                                                                                                    |
|                                                                                                    |                                                                                                    |                                                                                                    |
| ·                                                                                                    |                                                                                                    |                                                                                                    |
|                                                                                                    | Ajoutor un acompto                                                                                                    | v                                                                                                    |
| Conditions de règlement :                                                                                                    | Ajouter un acompte                                                                                                    | Acomples AVEC IVA     Acomples SANS TVA                                                                                                    |
| 3 - Conditions 2<br>Règlement à 7 jours.<br>En cas de retard de paiement, l'application d'un<br>d'intérêt légal calculé sur le montant des somme<br>jour de retard suivant la date de naiement nordé | Observations :           Garantie décennale souscrite auprès de<br>la MGM, Hollywood bd 1515, Los Angeles<br>usurda facture et comprenante<br>français dans son intérnalité                                | Total HT devis         2 534,00 €           Total TVA devis         506,80 €           Total TTC devis         3 040,80 €                            |
| un minimum de perception de 7.50€, et pour les<br>d'une indemnité forfaitaire pour frais de recouvre<br>Règlement de l'acompte à réception                                                           | professionnels, application<br>ment de 40€. Merci de nous retourner le devis daté et<br>signé avec la mention « devis reçu avant<br>l'exécution des travaux ».<br>Réclamations et SAV : nous contacter par | Total HT acomptes 760,20 €<br>Total TVA acomptes 152,04 €<br>Ligne où figure l'acomptes                                                              |
|                                                                                                    |                                                                                                    |                                                                                                    |
|                                                                                                    |                                                                                                    | Fermer                                                                                                    |

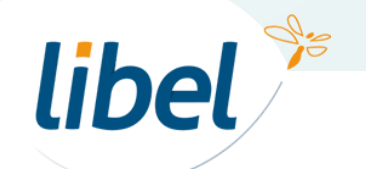

| Devis                                                                                                    |                                                                                                    |                                                     |
|----------------------------------------------------------------------------------------------------|----------------------------------------------------------------------------------------------------|-----------------------------------------------------|
|                                                                                                    |                                                                                                    | Etat de ce devis : En cours                         |
| Client: ▼ Occupant                                                                                                    | Lieu :<br>Mma Tarbia                                                                                                    |                                                     |
| 89. rue des remparts Numéro : 12                                                                                                    | 89, rue des remparts                                                                                                    | Px achat : 2028,00 €<br>Px vente : 2534 00 €        |
| 64230 SAUVAGNON Date: 14/10/2019                                                                                                    | 64230 SAUVAGNON                                                                                                    | Marge : 506,00 €                                    |
| Acomptee                                                                                                    |                                                                                                    |                                                     |
| Détails du devis                                                                                                    |                                                                                                    |                                                     |
| Titre Montant Unité Désignation                                                                                                    |                                                                                                    | Facture                                             |
| X Acompte à la commande 30 % Acompte à la commande d                                                                                                    | e 30 % sur le devis n° 12                                                                                                 | Facturer Votre acompte                              |
|                                                                                                    |                                                                                                    |                                                     |
|                                                                                                    |                                                                                                    |                                                     |
|                                                                                                    |                                                                                                    |                                                     |
|                                                                                                    |                                                                                                    |                                                     |
|                                                                                                    |                                                                                                    |                                                     |
|                                                                                                    |                                                                                                    |                                                     |
|                                                                                                    |                                                                                                    |                                                     |
|                                                                                                    | Facturer un acompte                                                                                                    |                                                     |
|                                                                                                    |                                                                                                    | Acomptes AVEC TVA                                   |
| Conditions de règlement :                                                                                                    | Attention, apres la creation de cette facture d'acompte votre<br>devis sera verrouillé. Vous ne pourrez plus le modifier. | O Acomptes SANS TVA                                 |
| 3 - Conditions 2 Observation                                                                                                    | S : Voulez-vous continuer ?                                                                                               | Total HT devis 2 534,00 €                           |
| Règlement à 7 jours.<br>Garantie dé                                                                                                    | cenna Annuler Continuer                                                                                                   | Total TVA devis 506,80 €                            |
| d'intérêt légal calculé sur le montant des sommes dues TTC à compter du 1er USA, pour l'a                                                                                | ywoo<br>sctivite                                                                                                    | Total TTC devis 3 040,80 €                          |
| jour de retard suivant la date de paiement portée sur la facture et comprenant<br>un minimum de perception de 7.50€, et pour les professionnels, application Merci de no | s son intégralité<br>is retourner le devis daté et                                                                        |                                                     |
| d'une indemnité forfaitaire pour frais de recouvrement de 40€. signé avec l                                                                                              | a mention « devis reçu avant                                                                                              | Total HT acomptes 760,20 €                          |
| Réclamation                                                                                                    | is et SAV : nous contacter par                                                                                            | Total TVA acomptes 152,04€ I igne où figure l'acomm |
| téléphone o                                                                                                    | u par email.                                                                                                    | Total TTC acomptes 912,24 €                         |
|                                                                                                    |                                                                                                    |                                                     |
|                                                                                                    |                                                                                                    |                                                     |
|                                                                                                    |                                                                                                    | Fernier                                             |
|                                                                                                    |                                                                                                    |                                                     |

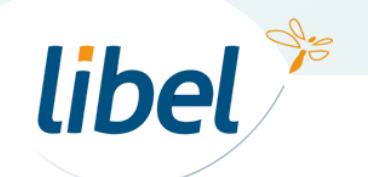

| Devis     Client:     Tème Sens Immo     4, rue de la régie     69004     LYON 4     Date:     14/10/2019                                                     | Lieu :<br>Gratuit M. Marcel Viaud<br>Rue des cigales<br>62340 GUINES                 | Etat de ce devis | : En cours<br>Px achat : 3:<br>Px vente : 40<br>Marge : 0 | Votre devis est<br>verrouillé<br>347 €<br>032 €<br>685 € |
|----------------------------------------------------------------------------------------------------|--------------------------------------------------------------------------------------|------------------|-----------------------------------------------------------|----------------------------------------------------------|
| Titre Montant Unité Désignat                                                                                                    | tion                                                                                 |                  | Facture                                                   | Vous pouvez visualiser                                   |
| Acompte à la commande 30 % Acompte                                                                                                    | à la commande de 30 % sur le devis n° 13                                             |                  | Visualiser Valider                                        |                                                          |
|                                                                                                    | Ajouter un acompte                                                                   |                  | Acomptes AVEC TV     Acomptes SANS TV                     | /A<br>/A                                                 |
| 3 - Conditions 2                                                                                                    | Observations :                                                                       | Total H          | HT devis 4 03                                             | 32,00 €                                                  |
| Règlement à 7 jours.<br>En cas de retard de paiement. l'application d'un taux de trois fois le taux                                                           | Garantie décennale souscrite auprès de<br>la MGM. Hollwood bd 1515 Los Angeles       | Total 7          | TVA devis 80                                              | 26,40 €                                                  |
| d'intérêt légal calculé sur le montant des sommes dues TTC à compter du 1er<br>jour de retard suivant la date de paiement portée sur la facture et comprenant | USA, pour l'activité sur le territoire<br>français dans son intégralité              | Total            | TTC devis 4838                                            | 8,40 €                                                   |
| un minimum de perception de 7.50€, et pour les professionnels, application<br>d'une indemnité forfaitaire pour frais de recouvrement de 40€.                  | Merci de nous retourner le devis daté et<br>signé avec la mention « devis reçu avant | Total F          | HT acomptes 1 20                                          | 79,60€                                                   |
| Règlement de l'acompte à réception                                                                                                    | l'exécution des travaux ».<br>Réclamations et SAV : nous contacter par               | Total 7          | TVA acomptes 24                                           | 41,92€                                                   |
|                                                                                                    | telephone ou par email.                                                              | Total            | I TTC acomptes 1 45                                       | 1,52 €                                                   |

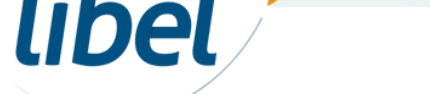

www.libel.fr

| 🔒 Devis                                                                                                    |                                                                                                    |                                                                                                    |                        |
|----------------------------------------------------------------------------------------------------|----------------------------------------------------------------------------------------------------|----------------------------------------------------------------------------------------------------|------------------------|
| Client :     Type :       7ème Sens Immo     Type :       4, rue de la régie     Numéro :       69004     LYON 4                                                                                                    | Lieu :<br>Gratuit M. Marcel Viaud<br>Rue des cigales<br>62340 GUINES                                                                                                    | Etat de ce devis :       En cours         Px achat :       3347 €         Px vente :       4032 €         Marge :       685 € |                        |
| Détails du devis     Acomptes       Titre     Montant     Unité     Désigna       X     Acompte à la commande     30     %     Acompte                                                                                                    | ion<br>à la commande de 30 % sur le devis n° 13                                                                                                    | Facture Visualiser Valider                                                                                                    |                        |
|                                                                                                    | Valider facture d'acompte                                                                                                    | Acomptes AVEC TVA                                                                                                    |                        |
| Conditions de règlement :<br>3 - Conditions 2<br>Règlement à 7 jours.<br>En cas de retard de paiement, l'application d'un taux de trois fois le taux<br>d'intérêt légal calculé sur le montant des sommes dues TTC à compter du 1er<br>jour de retard suivant la date de paiement portée sur la facture et comprenant<br>un minimum de perception de 7.50€, et pour les professionnels, application | Attention, après la validation de cette facture d'acompte<br>votre devis ne sera plus modifiable.<br>Voulez-vous continuer ?<br>Carantie décenna<br>la MGM, Hollywoo<br>USA, pour l'activite<br>français dans son intégralité<br>Merci de nous retoumer le devis daté et | O Acomptes SANS TVA<br>Total HT devis 4 032,00 €<br>Total TTC devis 4 838,40 €                                                | 9 Cliquez pour valider |
| d'une indemnité forfaitaire pour frais de recouvrement de 40€.<br>Règlement de l'acompte à réception                                                                                                    | signé avec la mention « devis reçu avant<br>l'exécution des travaux ».<br>Réclamations et SAV : nous contacter par<br>téléphone ou par email.                                                                                                    | Total HT acomptes       1 209,60 €         Total TVA acomptes       241,92 €         Total TTC acomptes       1 451,52 €      |                        |
|                                                                                                    |                                                                                                    | Feilier                                                                                                    |                        |

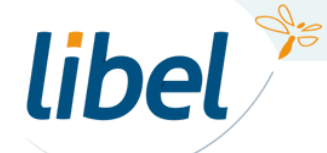

libel 🎾

| Facture d'a                                                                     | compte proforma                                                                                                    |                                                                                                    |                                                                                           |                                                                                                    |                                                                                                    | Supplimen                                                                                                    |                                |                                                   |                               |                         | ×                                    |                                                                       |
|---------------------------------------------------------------------------------|----------------------------------------------------------------------------------------------------|----------------------------------------------------------------------------------------------------|-------------------------------------------------------------------------------------------|----------------------------------------------------------------------------------------------------|----------------------------------------------------------------------------------------------------|----------------------------------------------------------------------------------------------------|--------------------------------|---------------------------------------------------|-------------------------------|-------------------------|--------------------------------------|-----------------------------------------------------------------------|
| Informat                                                                        | ions                                                                                                    |                                                                                                    |                                                                                           |                                                                                                    |                                                                                                    | -                                                                                                    |                                |                                                   |                               |                         |                                      |                                                                       |
| Titre :                                                                         | Facture                                                                                                    | Date RDV :                                                                                                    |                                                                                           | 4                                                                                                    | Adresse de                                                                                                    | 7ème Sens Immo                                                                                                    | Observations du RDV :          |                                                   |                               |                         |                                      |                                                                       |
| Numéro :                                                                        | Proforma 2                                                                                                    | Equipement :                                                                                                    | chauffage                                                                                 | • f                                                                                                    | facturation :                                                                                                    | 4, rue de la régie<br>69004 LYON 4                                                                                                    |                                |                                                   |                               |                         |                                      |                                                                       |
| Date :                                                                          | 14/10/2019                                                                                                    | Facture pour :                                                                                                    |                                                                                           |                                                                                                    |                                                                                                    |                                                                                                    |                                |                                                   |                               |                         |                                      |                                                                       |
| Lieu RDV :                                                                      | M. Marcel Viaud                                                                                                    | Technicien :                                                                                                    |                                                                                           | F                                                                                                    | Pièces chan                                                                                                    | gées :                                                                                                    |                                |                                                   |                               |                         |                                      |                                                                       |
|                                                                                 | 62340 GUINES                                                                                                    | Temps passé :                                                                                                    |                                                                                           |                                                                                                    |                                                                                                    |                                                                                                    |                                |                                                   |                               |                         |                                      |                                                                       |
|                                                                                 |                                                                                                    |                                                                                                    |                                                                                           | '                                                                                                    |                                                                                                    |                                                                                                    |                                |                                                   |                               | Code compta             | able du client : 445004              |                                                                       |
| Lignes d                                                                        | e facture d'acompte                                                                                                    |                                                                                                    |                                                                                           |                                                                                                    |                                                                                                    |                                                                                                    |                                | Information : utilisez le point "." ou la virgule | e "," comme séparateur décima | l suivant le paramétrag | e de votre ordinateur.               |                                                                       |
| Désign                                                                          | ation                                                                                                    |                                                                                                    |                                                                                           |                                                                                                    |                                                                                                    |                                                                                                    |                                |                                                   | Prix Total (HT)               | Montant TVA             | Montant TTC                          |                                                                       |
|                                                                                 |                                                                                                    |                                                                                                    |                                                                                           |                                                                                                    |                                                                                                    | Validation de facture<br>Êtes-vous certain de vo                                                                                                    | ouloir valider cette facture ? |                                                   |                               |                         |                                      | Validez votre<br>facture                                              |
| Conditions<br>3 - Condi                                                         | de reglement :<br>tions 2                                                                                                    |                                                                                                    | •                                                                                         | Observation                                                                                                    |                                                                                                    |                                                                                                    |                                |                                                   |                               | Total HT                | 1 200 60 €                           |                                                                       |
| Règlemer<br>En cas de<br>d'intérêt lé<br>jour de ret<br>un minimu<br>d'une inde | It à 7 jours.<br>retard de paiement, l'applica<br>gal calculé sur le montant de<br>ard suivant la date de paieme<br>im de perception de 7.50€, el<br>minité forfaitaire pour frais de | ion d'un taux de tro<br>s sommes dues TI<br>nt porté es ur la fac<br>pour les professio<br>recouvrement de 4<br>primer | is fois le taux<br>TC à compter du 1er<br>ture et comprenant<br>nnels, application<br>0€. | Garantie déc<br>la MGM, Holl<br>USA, pour l'a<br>français dan<br>Merci de nou<br>signé avec la<br>l'exécution d<br>Réclamatior<br>téléphone ou | is .<br>cennale s(<br>lywood bd<br>activité sur<br>is son inté<br>us retourn<br>a mention<br>des travaux<br>ns et SAV :<br>u par ema | ouscrite auprès de<br>1515, Los Angeles<br>Je territoire<br>igralité<br>er le devis daté et<br>« devis reçu avant<br>« s.<br>nous contacter par<br>il. |                                |                                                   |                               | Total TVA Total TTC     | 1 209,00 €<br>241,92 €<br>1 451,52 € | « une fois validé<br>vous ne pouvez<br>plus modifier vot<br>acompte » |

| Client:         Image: Client - Client - Cl | Lieu :<br>Gratuit M. Marcel Viaud<br>Rue des cigales<br>62340 GUINES          | Etat de ce devis :       En cours         Px achat :       3347 €         Px vente :       4032 €         Marge :       685 € |                                            |
|----------------------------------------------------------------------------------------------------|-------------------------------------------------------------------------------|----------------------------------------------------------------------------------------------------|--------------------------------------------|
| Détails du devis Acomptes<br>Titre Montant Unité Désigna                                                                                                    | tion                                                                          | Facture                                                                                                    | Votre factu<br>d'acompte                   |
|                                                                                                    |                                                                               |                                                                                                    | validée et r<br>modifiable s<br>par un avo |
|                                                                                                    | Ajouter un acompte                                                            | Acomptes AVEC TVA                                                                                                    |                                            |
| onditions de règlement :                                                                                                    |                                                                               | O Acomptes SANS TVA                                                                                                    |                                            |
| 3 - Conditions 2                                                                                                    | Observations :                                                                | Total HT devis 4 032,00 €                                                                                                    |                                            |
| (èglement à 7 jours.<br>-n cas de retard de naiement l'application d'un taux de trois fois le taux                                                                                                    | Garantie décennale souscrite auprès de<br>la MCM Hollwood bd 1515 Los Angeles | Total TVA devis 806,40 €                                                                                                    |                                            |
| intérêt légal calculé sur le montant des sommes dues TTC à compter du 1er                                                                                                    | USA, pour l'activité sur le territoire                                        | Total TTC devis 4 838,40 €                                                                                                    |                                            |
| In minimum de perception de 7.50€, et pour les professionnels, application                                                                                                    | Merci de nous retourner le devis daté et                                      | Total HT acomptas 1 200 60 E                                                                                                  |                                            |
| lèglement de l'acompte à réception                                                                                                    | l'exécution des travaux ».                                                    | Total TVA acomptes 241.92 €                                                                                                   |                                            |
|                                                                                                    | téléphone ou par email.                                                       | Total TTC acomptes 1 451,52 €                                                                                                 |                                            |

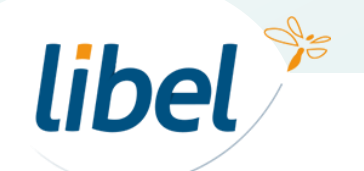

www.libel.fr

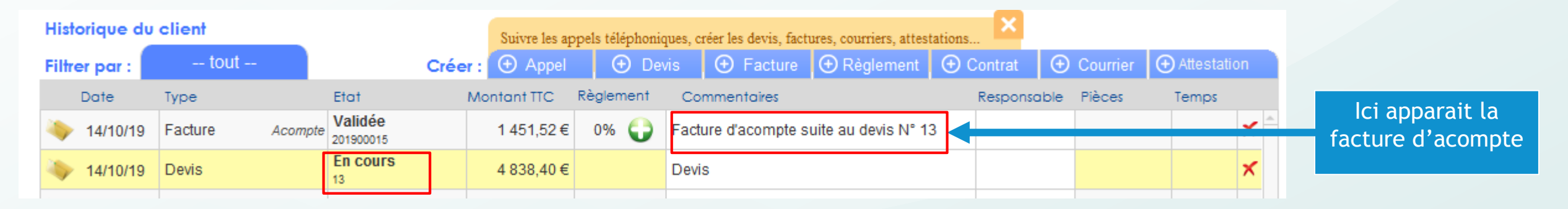

Facture d'acompte sur devis 13

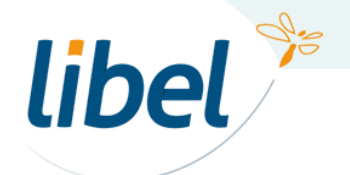

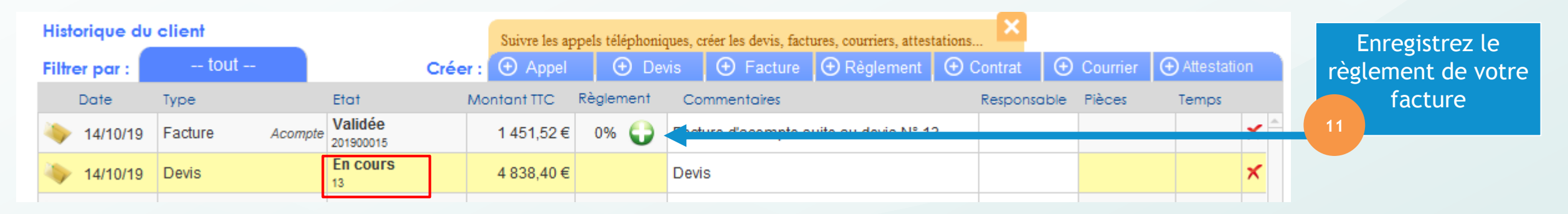

Facture d'acompte sur devis 13

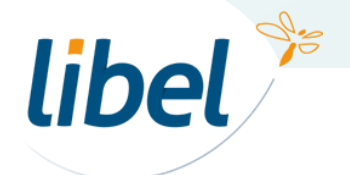

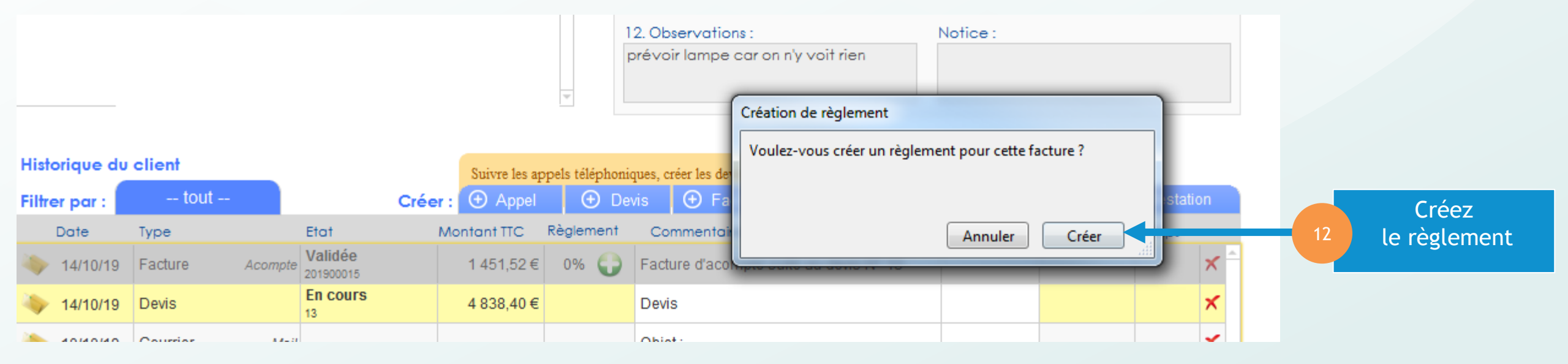

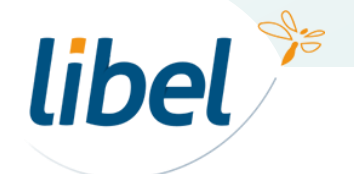

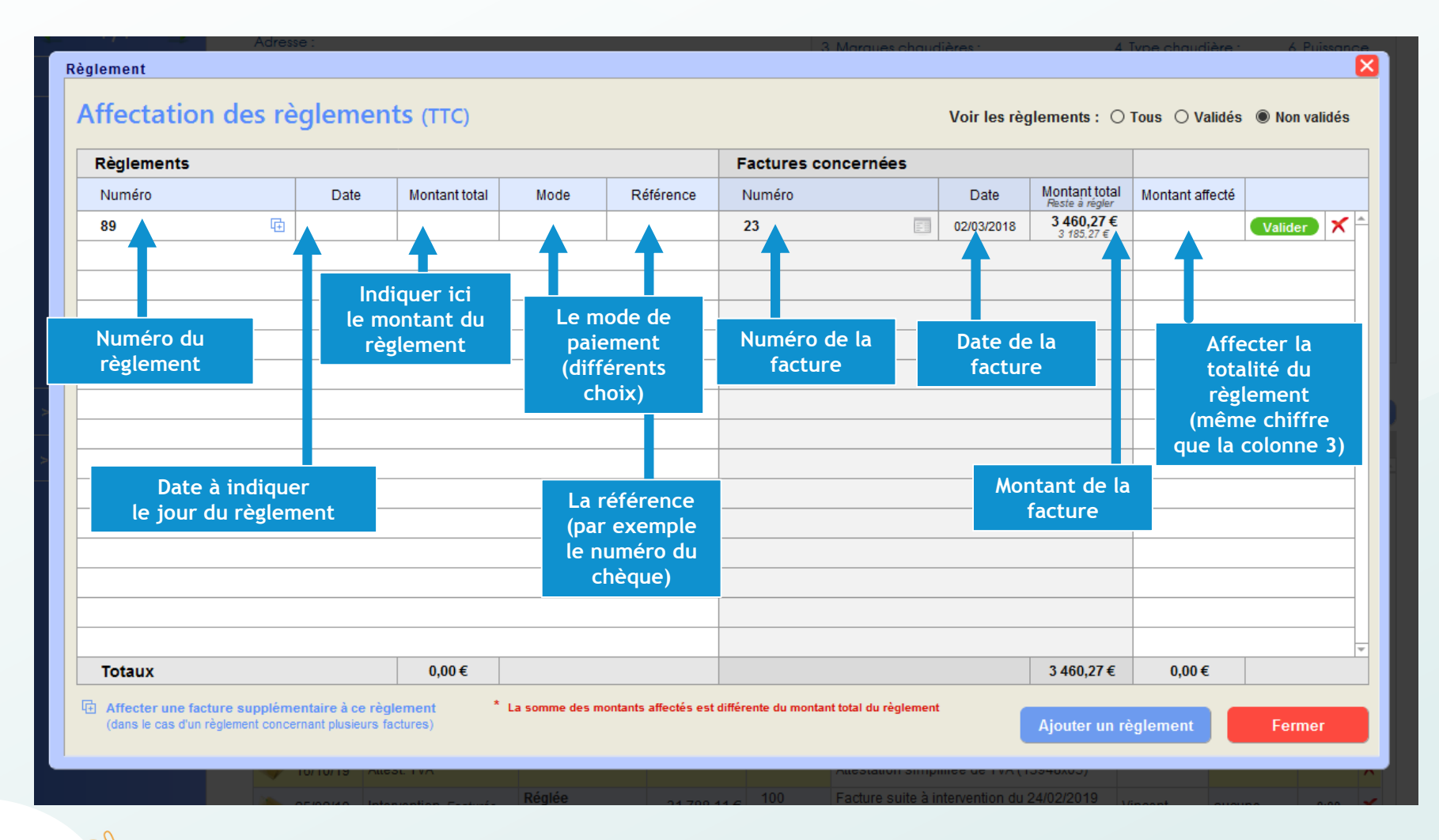

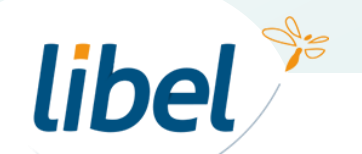

libel

| Règlement                                                                                                    |
|----------------------------------------------------------------------------------------------------|
|                                                                                                    |
| Affectation des règlements (TTC) Voir les règlements : O Tous O Validés  Non validés                                                               |
| Règlements Factures concernées                                                                                                    |
| Numéro         Date         Montant total         Mode         Référence         Numéro         Date         Montant total         Montant affecté |
| 62       121/10/2019       646,92 €       Chèque       12313       20191014       14/10/2019       646,92 €       646,92 €       Valider           |
|                                                                                                    |
|                                                                                                    |
|                                                                                                    |
|                                                                                                    |
|                                                                                                    |
|                                                                                                    |
|                                                                                                    |
|                                                                                                    |
|                                                                                                    |
|                                                                                                    |
|                                                                                                    |
|                                                                                                    |
| Totaux         646,92 €         646,92 €         646,92 €                                                                                          |
| Affecter une facture supplémentaire à ce règlement                                                                                                 |
| (dans le cas d'un réglement concernant plusieurs factures)                                                                                         |
|                                                                                                    |

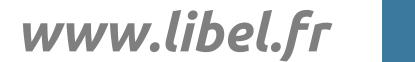

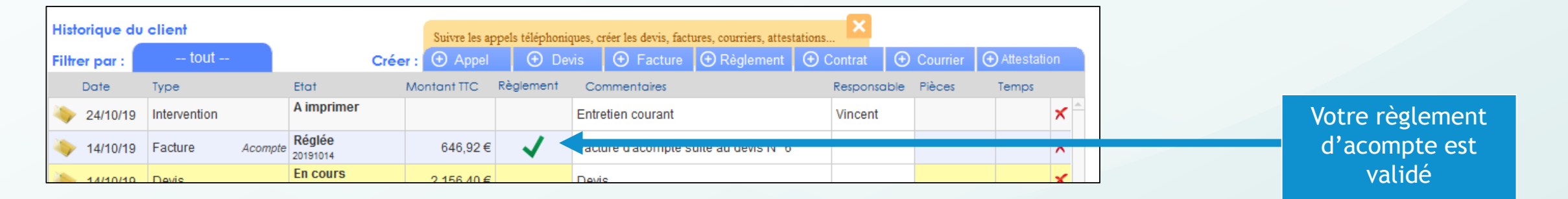

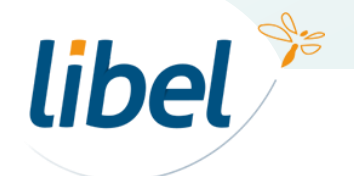

# 2. Le règlement partiel

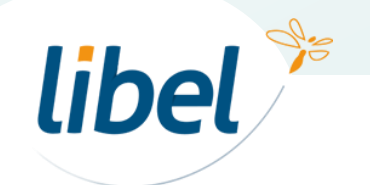

| ormation                                                                                                    | ns                                                                                                    |                                                                                                    |                                                                                                    |                                                                                             |                                                                                                    | -                                                                          |                       |       |                                       |                     |              |                |                                                                                      | · Ia        | cty                                            |
|----------------------------------------------------------------------------------------------------|----------------------------------------------------------------------------------------------------|----------------------------------------------------------------------------------------------------|----------------------------------------------------------------------------------------------------|---------------------------------------------------------------------------------------------|----------------------------------------------------------------------------------------------------|----------------------------------------------------------------------------|-----------------------|-------|---------------------------------------|---------------------|--------------|----------------|--------------------------------------------------------------------------------------|-------------|------------------------------------------------|
| e: Fa                                                                                                    | octure                                                                                                    |                                                                                                    | Date RDV :                                                                                              | 24/05/2014                                                                                  | Adresse de                                                                                                    | 7ème Sens Immo                                                             | Observations du RDV : |       |                                       |                     |              |                |                                                                                      |             |                                                |
| néro: Pr                                                                                                    | roforma_1                                                                                                    |                                                                                                    | Equipement :                                                                                            | Chauffage                                                                                   | facturation                                                                                                    | 69004 LYON 4                                                               |                       |       |                                       |                     |              |                |                                                                                      |             |                                                |
| te : 15                                                                                                    | 5/10/2019                                                                                                    |                                                                                                    | Facture pour :                                                                                          | Entretien courant                                                                           |                                                                                                    |                                                                            |                       |       |                                       |                     |              |                |                                                                                      |             |                                                |
| u RDV : M.                                                                                                    | Lauren Redo                                                                                                    | on                                                                                                    | Technicien :                                                                                            | Tony                                                                                        | Pièces cha                                                                                                    | ngées :                                                                    |                       |       |                                       |                     |              |                |                                                                                      |             |                                                |
| 54<br>att                                                                                                    | 290 DOMPTA<br>tention au chi                                                                                     | 'AIL EN L AIR,<br>iien                                                                                 | Temps passé :                                                                                           |                                                                                             |                                                                                                    |                                                                            |                       |       |                                       |                     |              |                |                                                                                      |             |                                                |
| Factu                                                                                                    | re                                                                                                    |                                                                                                    |                                                                                                    |                                                                                             |                                                                                                    |                                                                            |                       |       |                                       |                     |              | Co             | de comptai                                                                           | le du cli   | ent : 445                                      |
| Fourniss                                                                                                    | eur                                                                                                    | Réf. four.                                                                                             | Désignation                                                                                             |                                                                                             |                                                                                                    |                                                                            |                       | Unité | Qté P.V.uni<br>(HT                    | aire Taux<br>remise | P.T.<br>(HT) | Taux<br>TVA    | Montant<br>TVA                                                                       | Code<br>TVA | s compta<br>Produit                            |
| Chappee                                                                                                    |                                                                                                    | chapp-Ref-005                                                                                          | Chaudière Chapp                                                                                         | pee 3                                                                                       |                                                                                                    |                                                                            |                       |       | 1 197                                 | 3,00                | 1 973,00     | 20             | 394,                                                                                 | 6           | 700132                                         |
|                                                                                                    |                                                                                                    |                                                                                                    |                                                                                                    |                                                                                             |                                                                                                    |                                                                            |                       |       |                                       |                     |              |                |                                                                                      |             |                                                |
|                                                                                                    |                                                                                                    |                                                                                                    |                                                                                                    |                                                                                             |                                                                                                    |                                                                            |                       |       |                                       |                     |              |                |                                                                                      |             |                                                |
|                                                                                                    |                                                                                                    |                                                                                                    |                                                                                                    |                                                                                             |                                                                                                    |                                                                            |                       |       |                                       |                     |              |                |                                                                                      |             |                                                |
|                                                                                                    |                                                                                                    |                                                                                                    |                                                                                                    |                                                                                             |                                                                                                    |                                                                            |                       | I     |                                       |                     |              |                |                                                                                      |             |                                                |
|                                                                                                    |                                                                                                    |                                                                                                    |                                                                                                    |                                                                                             |                                                                                                    |                                                                            |                       |       |                                       |                     |              |                |                                                                                      |             |                                                |
|                                                                                                    |                                                                                                    |                                                                                                    |                                                                                                    |                                                                                             |                                                                                                    |                                                                            |                       |       | · · · · · · · · · · · · · · · · · · · |                     |              |                |                                                                                      |             |                                                |
|                                                                                                    |                                                                                                    |                                                                                                    |                                                                                                    |                                                                                             |                                                                                                    |                                                                            |                       |       |                                       |                     |              | ·              |                                                                                      |             |                                                |
|                                                                                                    |                                                                                                    |                                                                                                    |                                                                                                    |                                                                                             |                                                                                                    |                                                                            |                       |       |                                       |                     |              | ·              |                                                                                      |             |                                                |
|                                                                                                    |                                                                                                    |                                                                                                    |                                                                                                    |                                                                                             |                                                                                                    |                                                                            |                       |       |                                       |                     |              | ·              |                                                                                      |             |                                                |
|                                                                                                    |                                                                                                    |                                                                                                    |                                                                                                    |                                                                                             |                                                                                                    |                                                                            |                       |       |                                       |                     |              |                |                                                                                      |             |                                                |
|                                                                                                    |                                                                                                    |                                                                                                    |                                                                                                    |                                                                                             |                                                                                                    |                                                                            | Ajouter une ligne     |       |                                       |                     |              |                |                                                                                      |             | 1 lig                                          |
| litions de                                                                                                    | règlement :                                                                                                    | :                                                                                                    |                                                                                                    |                                                                                             |                                                                                                    |                                                                            | Ajouter une ligne     |       |                                       |                     |              |                |                                                                                      |             | 1 lig                                          |
| ditions de<br>Conditions                                                                                             | règlement :<br>s 2                                                                                               | :                                                                                                    |                                                                                                    |                                                                                             | Observations :                                                                                                    | sourcette ourrèe de                                                        | Ajouter une ligne     |       |                                       |                     | Factu        | Ire            | Total HT                                                                             |             | 1 lig<br>1 973,0                               |
| iditions de<br>Condition:<br>glement à<br>cas de reta                                                                | règlement :<br>s 2<br>7 jours.<br>ard de paier                                                                   | :<br>ment, l'applicati                                                                                 | on d'un taux de tro                                                                                     | vis fois le taux                                                                            | Observations :<br>Garantie décennale s<br>I a MGM, Hollywood br                                                    | souscrite auprès de<br>d 1515, Los Angeles                                 | Ajouter une ligne     |       |                                       |                     | Factu        | Ire            | Total HT<br>Total TVA                                                                |             | 1 lig<br>1 973,0<br>394,6                      |
| nditions de<br>- Condition:<br>glement à<br>cas de reta<br>térêt légal                                               | règlement :<br>s 2<br>7 jours.<br>ard de paier<br>calculé sur                                                    | :<br>ment, l'applicati                                                                                 | on d'un taux de tro<br>sommes dues 1                                                                    | vis fois le taux<br>TC à compter du 1er<br>ture et comprendent                              | Observations :<br>Garantie décennale s<br>I a MGM, Hollywood br<br>USA, pour l'activité su                         | souscrite auprès de<br>d 1515, Los Angeles<br>ir le territoire<br>éncelité | Ajouter une ligne     |       |                                       |                     | Factu        | Ire            | Total HT<br>Total TVA<br>Total TTG                                                   |             | 1 ligi<br>1 973,0<br>394,6<br><b>2 367,6</b>   |
| nditions de<br>- Condition:<br>glement à<br>cas de reta<br>térêt légal<br>r de retard<br>minimum d                   | règlement:<br>s 2<br>7 jours.<br>ard de paier<br>calculé sur<br>suivant la d<br>de perceptic                     | :<br>ment, l'applicati<br>r le montant des<br>date de paiemer<br>date de paiemer                       | on d'un taux de tro<br>sommes dues T<br>It portée sur la fac<br>sour les professio                      | vis fois le taux<br>TC à compter du 1er<br>cture et comprenant<br>nnels, application        | Observations :<br>Garantie décennale s<br>Ia MGM, Hollywood br<br>USA, pour l'activité su<br>français dans son int | souscrite auprès de<br>d 1515, Los Angeles<br>Ir le territoire<br>égrailté | Ajouter une ligne     |       |                                       |                     | Factu        | JIFE           | Total HT<br>Total TVA<br>Total TTG                                                   |             | 1 lig<br>1 973,0<br>394,6<br><b>2 367,6</b> (  |
| nditions de<br>- Condition<br>glement à<br>cas de reta<br>térêt légal<br>r de retard<br>minimum o<br>ne indemn       | règlement :<br>s 2<br>7 jours.<br>ard de paier<br>calculé sur<br>suivant la d<br>de perceptic<br>ité forfaitaire | :<br>ment, l'applicati<br>r le montant des<br>date de paiemer<br>date de paiemer<br>re pour frais de r | on d'un taux de tro<br>sommes dues T<br>it portée sur la fac<br>our les professio<br>ecouvrement de 4   | vis fois le taux<br>TC à compter du 1er<br>ture et comprenant<br>nnels, application<br>40€. | Observations :<br>Garantie décennale s<br>Ia MGM, Hollywood br<br>USA, pour l'activité su<br>français dans son int | souscrite auprès de<br>d 1515, Los Angeles<br>Ir le territoire<br>égrailté | Ajouter une ligne     |       |                                       |                     | Factu        | ıre<br>npte(s) | Total HT<br>Total TVA<br>Total TTG<br>Total HT                                       |             | 1 ligi<br>1 973,0<br>394,6<br><b>2 367,6</b>   |
| nditions de<br>- Condition:<br>•glement à<br>cas de retard<br>ntérêt légal<br>r de retard<br>minimum o<br>une indemn | règlement :<br>s 2<br>7 jours.<br>ard de paier<br>calculé sur<br>suivant la d<br>de perceptic<br>ité forfaitaire | :<br>ment, l'applicati<br>r le montant des<br>date de paiemer<br>date de paiemer<br>re pour frais de r | Don d'un taux de tro<br>sommes dues T<br>it portée sur la fac<br>oour les professio<br>ecouvrement de 4 | vis fois le taux<br>TC à compter du 1er<br>ture et comprenant<br>nnels, application<br>40€. | Observations :<br>Garantie décennale s<br>Ia MGM, Hollywood bo<br>USA, pour l'activité su<br>français dans son int | souscrite auprès de<br>d 1515, Los Angeles<br>Ir le territoire<br>égrailté | Ajouter une ligne     |       |                                       |                     | Factu        | ıre            | Total HT<br>Total TVA<br>Total TTG<br>Total HT<br>Total HT<br>Total TVA              |             | 1 ligi<br>1 973,0<br>394,6<br><b>2 367,6</b> ( |
| nditions de<br>- Condition:<br>glement à<br>cas de retard<br>n'ér rét légal<br>r de retard<br>minimum o<br>ne indemn | règlement :<br>s 2<br>7 jours.<br>ard de paier<br>calculé sur<br>suivant la d<br>de perceptic<br>ité forfaitaire | :<br>ment, l'applicati<br>r le montant des<br>date de paiemer<br>date de paiemer<br>re pour frais de r | on d'un taux de tro<br>sommes dues T<br>It portée sur la fac<br>our les professio<br>ecouvrement de 4   | vis fois le taux<br>TC à compter du 1er<br>ture et comprenant<br>nnels, application<br>40€. | Observations :<br>Garantie décennale s<br>Ia MGM, Hollywood br<br>USA, pour l'activité su<br>français dans son int | souscrite auprès de<br>d 1515, Los Angeles<br>Ir le territoire<br>égrailté | Ajouter une ligne     |       |                                       |                     | Factu        | JIRE NOTE:     | Total HT<br>Total TVA<br>Total TVG<br>Total HT<br>Total HT<br>Total TVA<br>Total TTG |             | 1 ligi<br>1 973,0<br>394,6<br><b>2 367,6</b> ( |

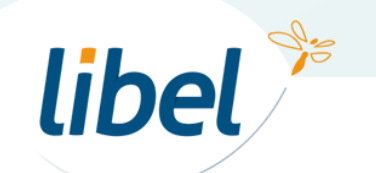

| Facture proforma                                                                                                    |                                      |                                |       |     |                    |                   |              |             |                |           |                      |     |   |        |        |      |   |
|----------------------------------------------------------------------------------------------------|--------------------------------------|--------------------------------|-------|-----|--------------------|-------------------|--------------|-------------|----------------|-----------|----------------------|-----|---|--------|--------|------|---|
|                                                                                                    |                                      |                                |       |     |                    |                   |              |             |                |           |                      | _   |   |        |        |      |   |
| Informations                                                                                                    | <b>.</b>                             |                                |       |     |                    |                   |              |             |                |           |                      |     |   |        |        |      |   |
| Titre : Facture Date RDV : 24/05/2014 Adresse d                                                                                                    | 7ème Sens Immo<br>4, rue de la régie | Observations du RDV :          |       |     |                    |                   |              |             |                |           |                      |     |   |        |        |      |   |
| Numéro: Proforma_1 Equipement: Chauffage                                                                                                    | 69004 LYON 4                         |                                |       |     |                    |                   |              |             |                |           |                      |     |   |        |        |      |   |
| Date : 15/10/2019 Facture pour : Entretien courant                                                                                                    |                                      |                                |       |     |                    |                   |              |             |                |           |                      |     |   |        |        |      |   |
| Lieu RDV : M. Lauren Redon Technicien : Tony Pièces ch                                                                                                    | angées :                             |                                |       |     |                    |                   |              |             |                |           |                      |     |   |        |        |      |   |
| 54290 DOMPTAIL EN L AIR,<br>attention au chien                                                                                                    |                                      |                                |       |     |                    |                   |              |             |                |           |                      |     |   |        |        |      |   |
| Facture                                                                                                    |                                      |                                |       | 1 1 |                    |                   |              | Cod         | de comptal     | ble du cl | ient : 4450          | 004 |   |        |        |      |   |
| Fournisseur Réf. four. Désignation                                                                                                    |                                      |                                | Unité | Qté | P.V.unitai<br>(HT) | re Taux<br>remise | Р.Т.<br>(НТ) | Taux<br>TVA | Montant<br>TVA | TVA       | es compta<br>Produit | t   |   |        |        |      |   |
| Chappee chapp-Ref-005 Chaudière Chappee 3                                                                                                    |                                      |                                |       | 1   | 1 973,             | 00                | 1 973,0      | 0 20        | 394,           | 6         | 700132               | 2   |   |        |        |      |   |
| ×                                                                                                    |                                      |                                |       |     |                    |                   |              |             |                |           |                      |     |   |        |        |      |   |
|                                                                                                    |                                      |                                |       |     |                    |                   |              |             |                |           |                      |     |   |        |        |      |   |
|                                                                                                    |                                      |                                |       |     |                    |                   |              |             |                |           |                      |     |   |        |        |      |   |
|                                                                                                    |                                      |                                |       |     |                    |                   |              |             |                |           |                      |     |   |        |        |      |   |
|                                                                                                    | Validation de facture                |                                |       |     |                    |                   |              |             |                |           |                      | -   | C |        |        |      |   |
|                                                                                                    | Êtes-vous certain de vo              | ouloir valider cette facture ? |       |     |                    |                   |              |             |                |           |                      |     | C | liquez | sur «  | oui  | » |
|                                                                                                    |                                      |                                |       |     |                    |                   |              |             |                |           |                      | -   |   | Pour v | valide | r la |   |
|                                                                                                    |                                      | Non Oui                        |       |     |                    |                   |              |             |                | ,         | 4.0                  |     |   | fa     | cture  |      |   |
| 3 - Conditions 2 V Observations :                                                                                                    |                                      |                                |       |     |                    |                   | Fact         | ure         | Total HT       |           | 1 973,00             | 0€  |   | Ta     | cture  |      |   |
| Règlement à 7 jours.<br>Es son de retard de précement l'application d'un teurs de trais fais le teurs                                                        | souscrite auprès de                  |                                |       |     |                    |                   |              |             | Total TVA      |           | 394,60               | 0€  |   |        |        |      |   |
| d'intérêt légal calculé sur le montant des sommes dues TTC à compter du 1er<br>USA, pour l'activité s                                                        | ur le territoire                     |                                |       |     |                    |                   |              |             | Total TT       | 0         | 2 367,60             | 0€  |   |        |        |      |   |
| Jour de retard suivant la date de palement portee sur la facture et comprenant<br>un minimum de perception de 7.50€, et pour les professionnels, application | tegralite                            |                                |       |     |                    |                   | Aco          | mpte(s)     | Total HT       |           |                      |     |   |        |        |      |   |
| d'une indemnite forfaitaire pour frais de recouvrement de 40€.                                                                                               |                                      |                                |       |     |                    |                   |              |             | Total TVA      |           |                      |     |   |        |        |      |   |
|                                                                                                    |                                      |                                |       |     |                    |                   |              |             | Total TTC      | 0         |                      |     |   |        |        |      |   |
|                                                                                                    |                                      |                                |       |     |                    |                   | Mo           | ntant       | net TTC        |           | 2 367,60             | 0€  |   |        |        |      |   |
|                                                                                                    |                                      |                                |       |     |                    |                   |              |             | _              |           |                      |     |   | Valide | ez vot | re   |   |
| Valider Facture                                                                                                    |                                      |                                |       |     |                    |                   |              |             |                |           |                      |     |   | fac    | ture   |      |   |
|                                                                                                    |                                      |                                |       |     |                    |                   |              |             | _              |           |                      |     |   |        |        |      |   |

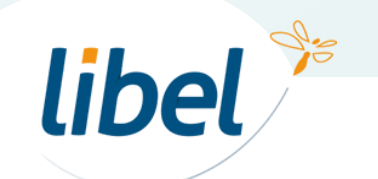

|                                                   |                                                              |                                                                  |                                                                |               | rimer i 🔿 Mispil                                                       |                    |       |      |       |          |                          |                   |             |                |              |                   |   | Le         | caden    | las mon  | tre    |
|---------------------------------------------------|--------------------------------------------------------------|------------------------------------------------------------------|----------------------------------------------------------------|---------------|------------------------------------------------------------------------|--------------------|-------|------|-------|----------|--------------------------|-------------------|-------------|----------------|--------------|-------------------|---|------------|----------|----------|--------|
| Facture                                           |                                                              |                                                                  |                                                                |               |                                                                        |                    |       |      |       |          |                          |                   |             |                |              |                   |   | <b>—</b> a | ue votr  | e factu  | ire    |
| Informations                                      |                                                              |                                                                  |                                                                |               |                                                                        |                    |       |      |       |          |                          |                   |             |                |              |                   |   |            | 1        |          |        |
| Titre : Facture                                   |                                                              | Date RDV :                                                       | 24/05/2014                                                     | A             | iresse de 7ème Sens In                                                 | mo Observations du | RDV : |      |       |          |                          |                   |             |                |              |                   |   | es         | it bien  | validee  | et     |
| Numéro : 20191015                                 |                                                              | Equipement :                                                     | Chauffage                                                      | fa            | cturation : 4, rue de la ré<br>69004 LYON                              | gie                |       |      |       |          |                          |                   |             |                |              |                   |   | 0          | u'alla i | n'est n  |        |
| Date : 15/10/201                                  | 9                                                            | Facture pour :                                                   | Entretien courant                                              |               |                                                                        |                    |       |      |       |          |                          |                   |             |                |              |                   |   | Ч          | u elle i | n est pi | us     |
| Lieu RDV : M. Lauren F                            | ledon                                                        | Technicien :                                                     | Tony                                                           | P             | èces changées :                                                        |                    |       |      |       |          |                          |                   |             |                |              |                   |   |            | modi     | ifiable  |        |
| 54290 DOM<br>attention au                         | PTAIL EN L AIR,<br>chien                                     | Temps passé :                                                    |                                                                |               |                                                                        |                    |       |      |       |          |                          |                   |             |                |              |                   |   |            | mea      | mable    |        |
|                                                   |                                                              |                                                                  |                                                                |               |                                                                        |                    |       |      |       |          |                          |                   |             |                |              |                   |   |            |          |          |        |
| Facture                                           |                                                              |                                                                  |                                                                |               |                                                                        |                    |       |      |       |          |                          |                   | c           | ode compta     | ble du clie  | nt : 445004       |   |            |          |          |        |
| Fournisseur                                       | Réf. four.                                                   | Désignation                                                      |                                                                |               |                                                                        |                    |       |      | Unité | Qté P.V. | unitaire Tau<br>(HT) rem | x P.T.<br>se (HT) | Tau:<br>TVA | Montant<br>TVA | Codes<br>TVA | compta<br>Produit |   |            |          |          |        |
| Chappee                                           | chapp-Ref-005                                                | Chaudière Chap                                                   | opee 3                                                         |               |                                                                        |                    |       |      |       | 1        | 1 973,00                 | 1 97              | 3,00 20     | 394,6          | 0            | 700132            |   |            |          |          |        |
|                                                   |                                                              |                                                                  |                                                                |               |                                                                        |                    |       |      |       |          |                          |                   |             |                |              |                   |   |            |          |          |        |
|                                                   |                                                              |                                                                  |                                                                |               |                                                                        |                    |       | <br> |       |          |                          |                   |             |                |              |                   |   |            |          |          |        |
|                                                   |                                                              |                                                                  |                                                                |               |                                                                        |                    |       | <br> | <br>  |          |                          |                   |             |                |              |                   |   |            |          |          |        |
|                                                   |                                                              |                                                                  |                                                                |               |                                                                        |                    |       |      |       |          |                          |                   |             |                |              |                   |   |            |          |          |        |
|                                                   |                                                              |                                                                  |                                                                |               |                                                                        |                    |       |      |       |          |                          |                   |             |                |              |                   |   |            |          |          |        |
|                                                   |                                                              |                                                                  |                                                                |               |                                                                        |                    |       | <br> | <br>  |          |                          |                   |             |                |              |                   |   |            |          |          |        |
|                                                   |                                                              |                                                                  |                                                                |               |                                                                        |                    |       | <br> | <br>  |          |                          |                   |             |                |              | ▼<br>1 lignes     |   |            |          |          |        |
| Conditions de règleme<br>3 - Conditions 2         | ent :                                                        |                                                                  | •                                                              | Observations  | :                                                                      |                    |       |      |       |          |                          | F                 | acture      | Total HT       |              | 1 973,00 €        |   |            |          |          |        |
| Règlement à 7 jours.                              |                                                              |                                                                  |                                                                | Garantie déc  | ennale souscrite aupr                                                  | s de               |       |      |       |          |                          |                   |             | Total TVA      |              | 394,60€           |   |            |          |          |        |
| En cas de retard de pa<br>d'intérêt légal calculé | aiement, l'applica<br>sur le montant de<br>la date de paieme | tion d'un taux de tri<br>s sommes dues T<br>ant portée sur la fa | ois tois le taux<br>TC à compter du 1er<br>cture et comprenant | USA, pour l'a | wood bd 1515, Los Ar<br>ctivité sur le territoire<br>: son intégralité | geles              |       |      |       |          |                          |                   |             | Total TT       | c 2          | 367,60€           |   |            |          |          |        |
| un minimum de perce                               | ption de 7.50€, el                                           | pour les professiones de la la la la la la la la la la la la la  | onnels, application<br>40€                                     | inançaio dam  | oon intogramo                                                          |                    |       |      |       |          |                          | A                 | compte(     | s) Total HT    |              |                   |   |            |          | Cliquez  |        |
|                                                   |                                                              |                                                                  |                                                                |               |                                                                        |                    |       |      |       |          |                          |                   |             | Total TVA      |              |                   |   |            |          | ctiquez  | sur    |
|                                                   |                                                              |                                                                  |                                                                |               |                                                                        |                    |       |      |       |          |                          |                   |             | Total TT       | с            |                   |   |            |          | « ferme  | er »   |
|                                                   |                                                              |                                                                  |                                                                |               |                                                                        |                    |       |      |       |          |                          | I                 | Montan      | t net TTC      | 2            | 367,60€           |   |            | DOLL     | r rovon  | ir cur |
|                                                   |                                                              |                                                                  |                                                                |               |                                                                        |                    |       |      |       |          |                          |                   |             | _              |              |                   |   |            | pou      | reven    | ir sui |
| Règlement                                         |                                                              | nprimer                                                          | Dupliquer Facture                                              | •             |                                                                        |                    |       |      |       |          |                          |                   |             |                | Ferr         | ner               | 4 |            | fi       | che ou : | sur le |
|                                                   |                                                              |                                                                  |                                                                | _             |                                                                        |                    | _     | <br> | <br>_ |          |                          | _                 | _           | _              | _            | _                 |   |            |          | ton rès  | lama   |
|                                                   |                                                              |                                                                  |                                                                |               |                                                                        |                    |       |      |       |          |                          |                   |             |                |              |                   |   |            | DOU      | ton reg  | leme   |

libel 🎾

sur la le

🔒 Facture

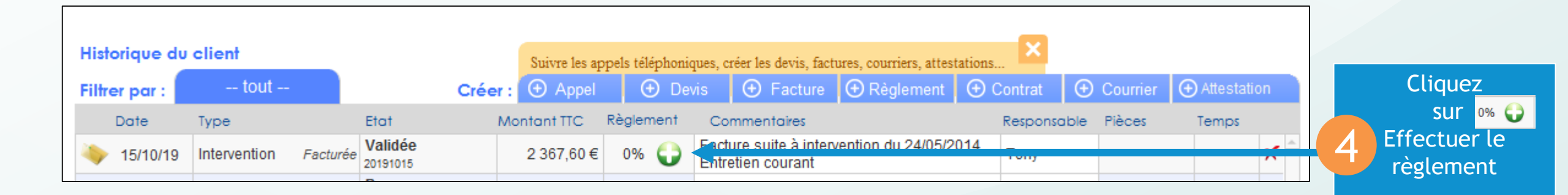

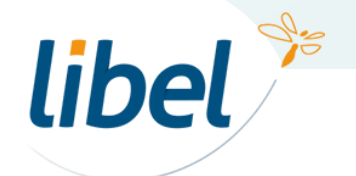

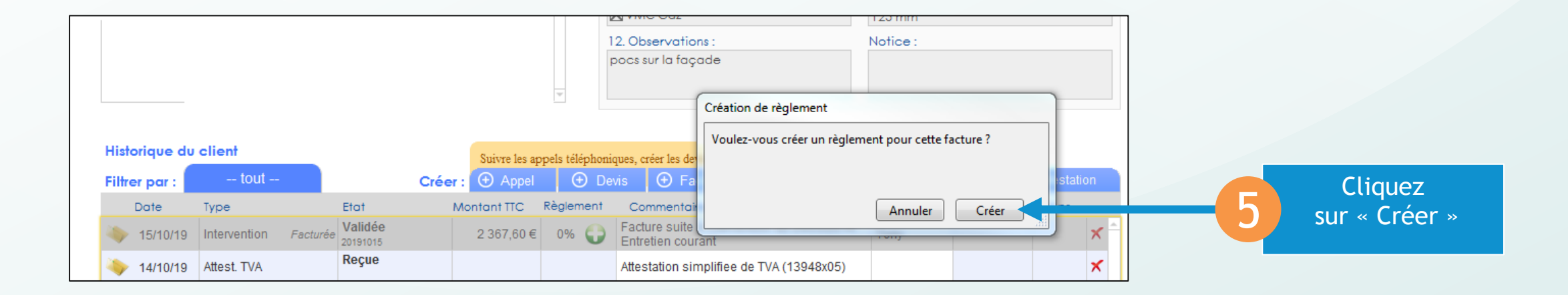

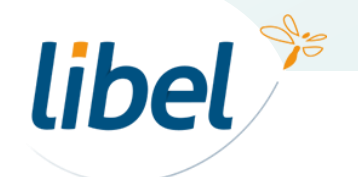

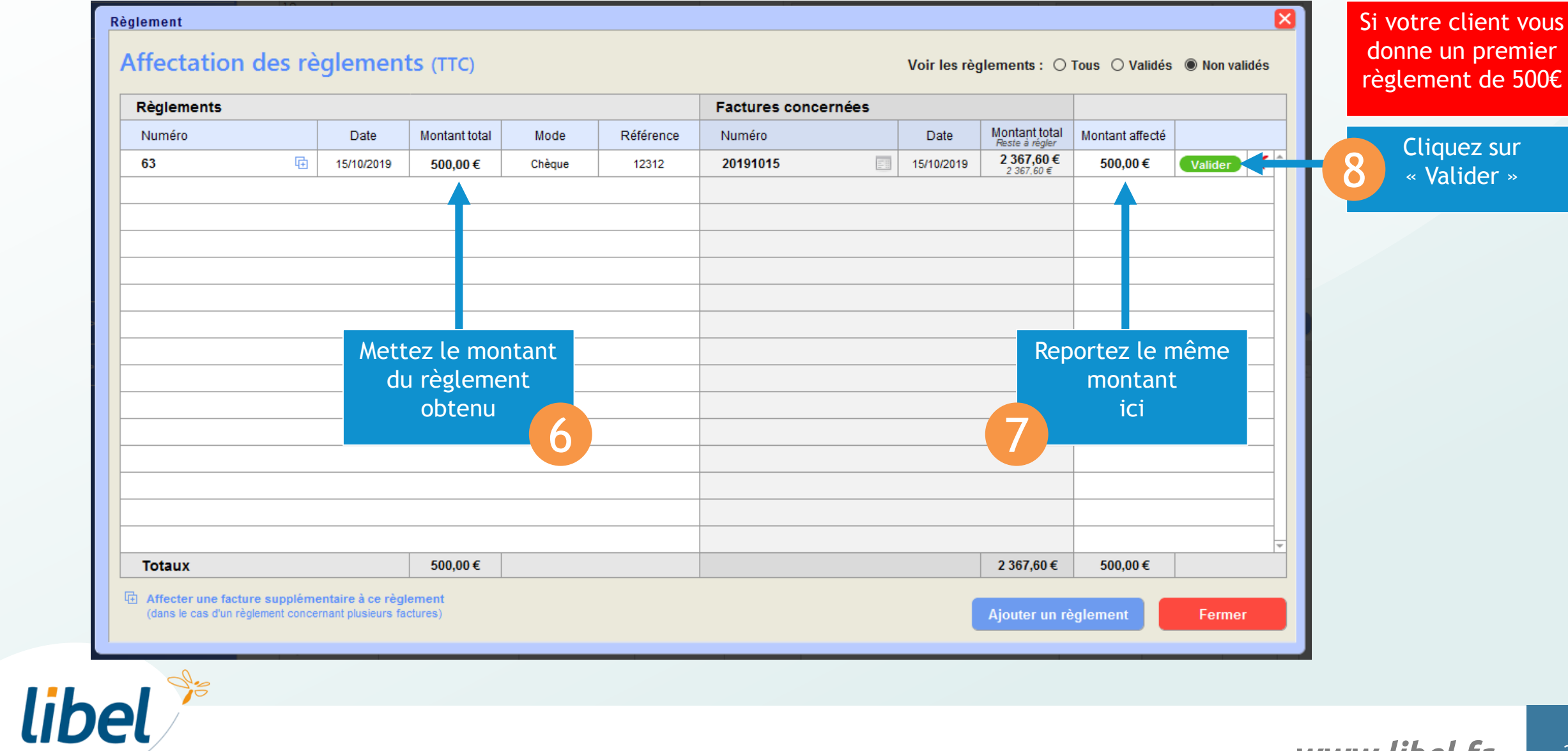

| R | <sup>èglement</sup><br>Affectation des rè                         | èglemen                                 | ts (TTC)          |        |           |          | ,                 | Voir les rèç                                                      | glements : 〇                                                              | Tous () Validés                                             | x Non validés              |   | Si votre client vous<br>donne un premier |
|---|-------------------------------------------------------------------|-----------------------------------------|-------------------|--------|-----------|----------|-------------------|-------------------------------------------------------------------|---------------------------------------------------------------------------|-------------------------------------------------------------|----------------------------|---|------------------------------------------|
|   | Règlements                                                        | èglements                               |                   |        |           |          |                   |                                                                   |                                                                           |                                                             |                            |   | regiement de 500e                        |
|   | Numéro                                                            | Date                                    | Montant total     | Mode   | Référence | Numéro   |                   | Date                                                              | Montant total                                                             | Montant affecté                                             |                            |   |                                          |
|   | 63 🕀                                                              | 15/10/2019                              | 500,00€           | Chèque | 12312     | 20191015 |                   | 15/10/2019                                                        | 2 367,60 €<br>2 367,60 €                                                  | 500,00€                                                     | Valider 🗙 <sup>^</sup>     |   |                                          |
|   |                                                                   |                                         |                   |        |           |          | Vali<br>L'e<br>fa | idation du rè<br>encaissement<br>utes les ligne<br>ctures). Voule | glement<br>t va vérrouiller dé<br>s liées si ce règle<br>ez-vous vraiment | finitivement ce rèc<br>ment correspond à<br>valider?<br>Oui | glement (et<br>a plusieurs | 9 | Cliquez sur<br>« oui »                   |
|   | Totaux                                                            |                                         | 500,00€           |        |           |          |                   |                                                                   | 2 367,60€                                                                 | 500,00€                                                     | <b>T</b>                   |   |                                          |
|   | Affecter une facture supplém<br>(dans le cas d'un règlement conce | entaire à ce règ<br>ernant plusieurs fa | iement<br>ctures) |        |           |          |                   |                                                                   | Ajouter un ré                                                             | èglement                                                    | Fermer                     |   |                                          |

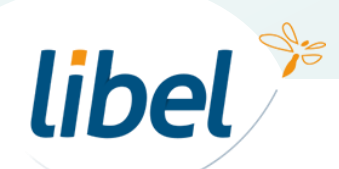

| Règlements                                           | Factures cond                                         | Factures concernées |        |           |          |  |            |                          |                 |        |                   |           |
|------------------------------------------------------|-------------------------------------------------------|---------------------|--------|-----------|----------|--|------------|--------------------------|-----------------|--------|-------------------|-----------|
| Numéro                                               | Date                                                  | Montant total       | Mode   | Référence | Numéro   |  | Date       | Montant total            | Montant affecté |        |                   |           |
| 20191000002                                          | 21/10/2019                                            | 500,00€             | Chèque | 12312     | 20191015 |  | 15/10/2019 | 2 367 60 €<br>1 867,60 € | 500,00€         |        | <sup>10</sup> est | regleme   |
|                                                      |                                                       |                     |        |           |          |  |            |                          |                 |        | e                 | t validé  |
|                                                      |                                                       |                     |        |           |          |  |            |                          |                 |        |                   |           |
|                                                      |                                                       |                     |        |           |          |  |            | reste à r                | égler           |        |                   |           |
|                                                      |                                                       |                     |        |           |          |  |            | 1867,60                  | )€              |        |                   |           |
|                                                      |                                                       |                     |        |           |          |  |            |                          |                 |        |                   |           |
|                                                      |                                                       |                     |        |           |          |  |            |                          |                 |        |                   |           |
|                                                      |                                                       |                     |        |           |          |  |            |                          |                 |        |                   |           |
| Totaux                                               |                                                       | 0,00€               |        |           |          |  |            | 0,00€                    | 0,00€           | · ·    |                   |           |
| Affecter une facture so<br>(dans le cas d'un règleme | upplémentaire à ce règ<br>ent concernant plusieurs fa | lement<br>actures)  |        |           |          |  |            | Ajouter un ré            | èglement        | Fermer | Cl                | quez sur  |
|                                                      |                                                       |                     |        |           |          |  |            |                          |                 |        | pour              | revenir s |
|                                                      |                                                       |                     |        |           |          |  |            |                          |                 |        | pour              | revenir s |

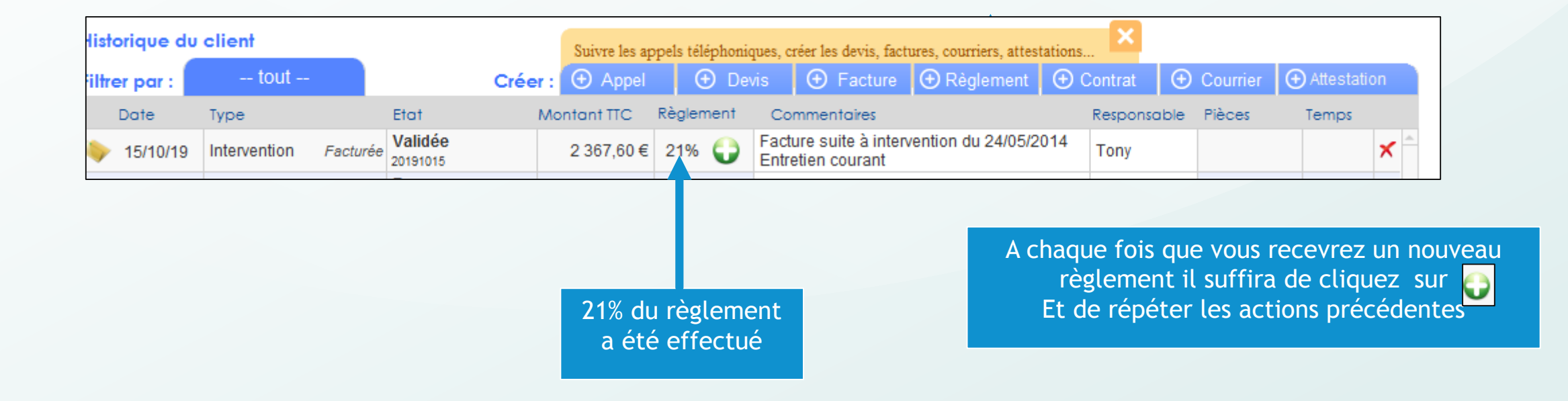

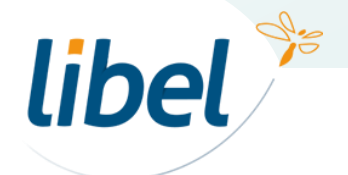

# Bonne gestion des interventions/RDV

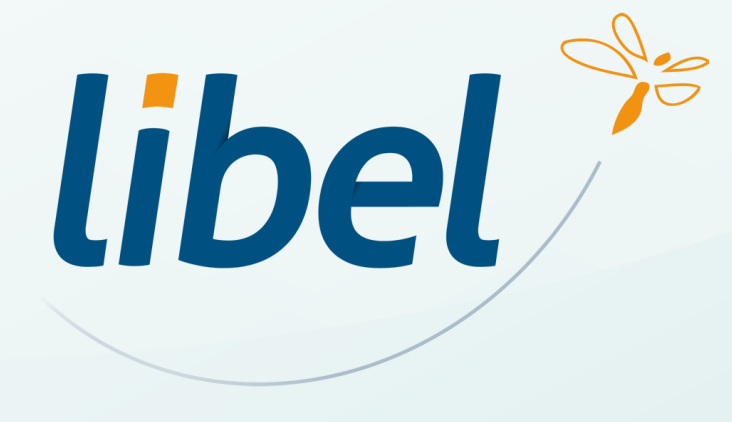

47 rue Cuvier – 69006 Lyon Tél : 04 72 74 22 31

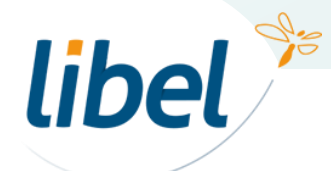

\\01SFICHIERS\formation\01 - GID\00 - DOCUMENTATION\DOCUMENTATION CLIENT

www.libel.fr <sup>28</sup>